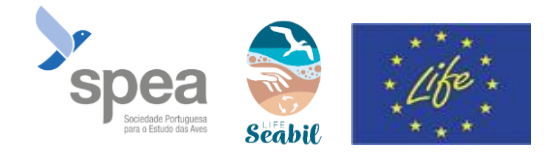

ENTRAR

Para se registar, clique no botão preencha os dados do formulário REGISTAR-ME

## Apresentação geral:

O ICAO SEO/Birdlife é uma aplicação para o acompanhamento de aves marinhas encalhadas, criada pela SEO e adaptada no âmbito do LIFE SeaBiL coordenado pela LPO. No contexto das recentes tempestades, a aplicação representa um excelente meio de centralizar nossas observações de aves marinhas encalhadas.

- 1- Descarregar a app e criar con
- $\circ$   $\,$  A partir do seu smartphone, na Play Store ou na Apple Store

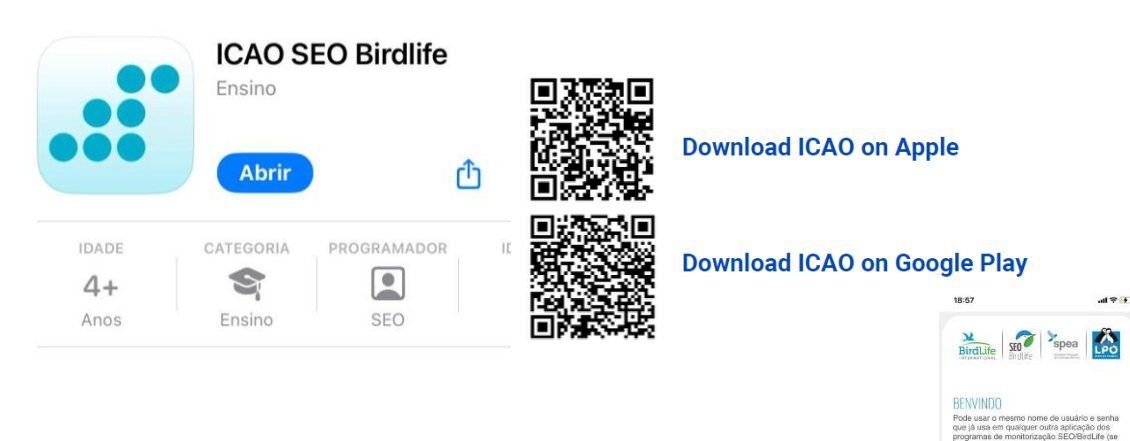

o Depois de iniciar o aplicativo, inscreva-se na seção « Novo usuário ».

- Em caso de dificuldades na aplicação, pode-se registar no site: <u>https://icao.seo.org/pt</u>. Crie uma conta clicando em « Regista-te »
- Preencha o seu endereço de e-mail, escolha uma senha, aceite os termos de uso e clique em « Registar-me ».

| COMPLETA OS SEGUINTES CAMPOS PARA REGISTAR-TE                                                                                 |                                                                             |
|----------------------------------------------------------------------------------------------------|-----------------------------------------------------------------------------|
| Se já estás registado noutros programas de seguimento da SEO/BirdLife (Sacre<br>mesmas credenciais que já definiste no login. | , Sacin, Noctua, Aves y Clima) não é necessário que te registes. Utiliza as |
|                                                                                                    |                                                                             |
| Nome *                                                                                                    |                                                                             |
|                                                                                                    | - 11 -                                                                      |
| Primeiro Apelido *                                                                                                    |                                                                             |
| Segundo Apelido *                                                                                                    | A CLARK                                                                     |
| E-mail *                                                                                                    | CC A SAME                                                                   |
| Password *                                                                                                    |                                                                             |
| Aceito as Condições e Politica de Privacidade, e as condições em que os<br>meus dados vão ser tratados e nesse caso           | CAN I AND AND AND A                                                         |
| REGISTAR-ME                                                                                                    |                                                                             |

Tutorial ICAO – Monitorização de Aves Arrojadas

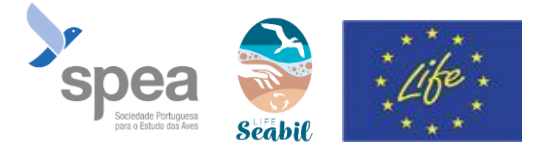

.ul 🗢 🚯

BirdLife Store Spea

NOVA OBSERVAÇÃO PONTUA

**(+)** 

1

- Valide sua inscrição clicando no link recebido por e-mail.
- Uma vez aberta a aplicação, dois métodos de submissão de dados estão disponíveis: observação pontual (1) e transeto ICAO (2). Em ambos os casos, é necessário ativar a geolocalização do seu smartphone antes de iniciar o aplicativo.

A observação pontual é usada quando encontra uma ave marinha arrojada na praia sem ter iniciado previamente um transeto ICAO. O transeto ICAO é usado quando tem a intenção de realizar um transeto na praia de um ponto A a um ponto B.

## 2- Inserção de dados ICAO

Os dois tipos de inserção são relativamente semelhantes

- Selecione a extensão do seu acompanhamento (cursor verde) (3)
- Clique aqui para selecionar a extensão (4)
- Transeto ICAO : Pressione « iniciar o transeto » (5)

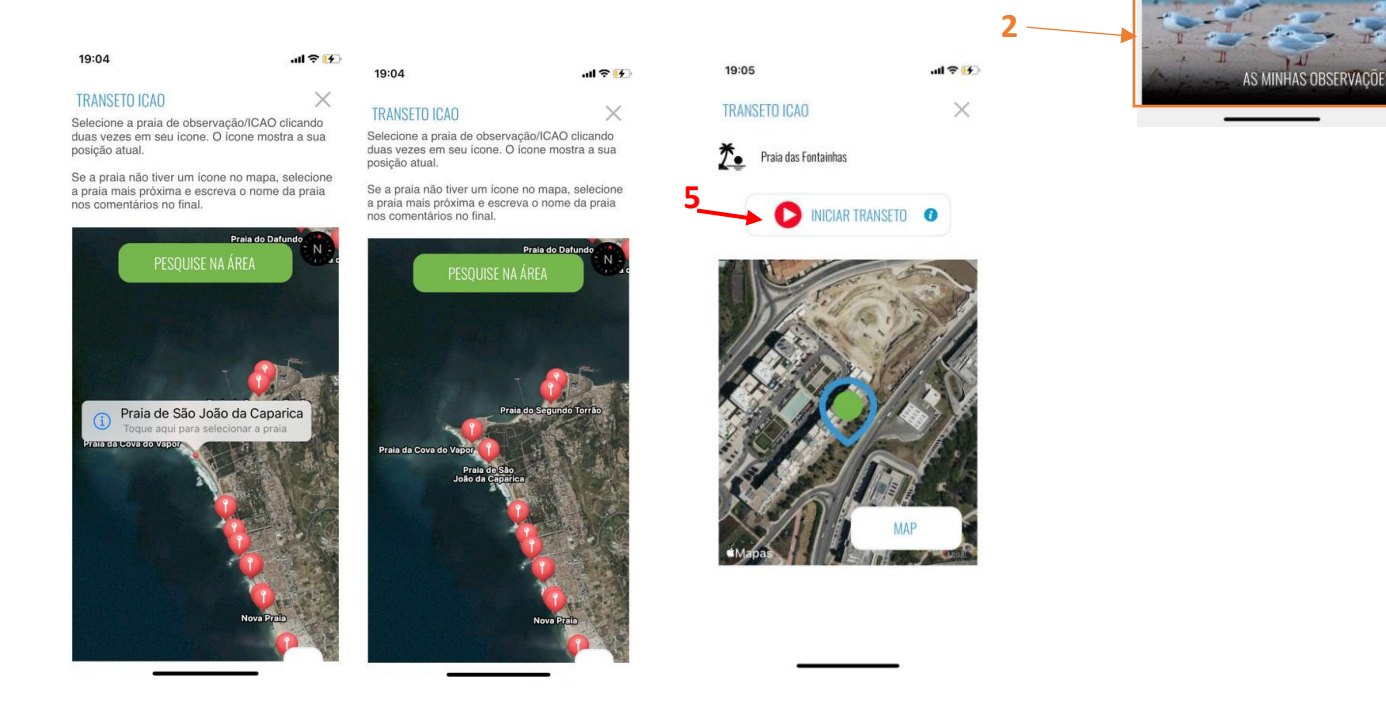

Transeto ICAO : Registrar uma observação para cada cadáver observado (mesmo que seja de vários cadáveres no mesmo local. 1 ave = 1 dado) (6)

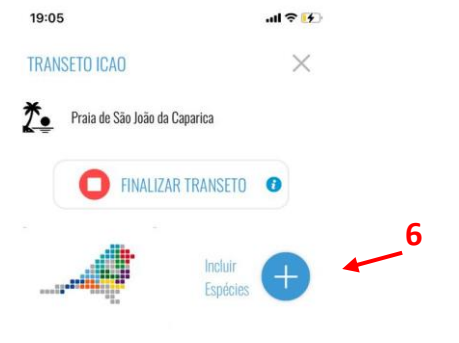

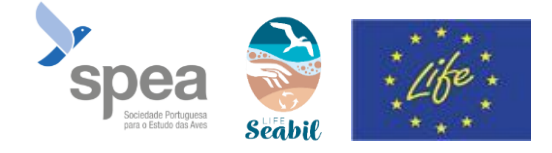

- Observação pontual : Pode reposicionar o cursor no mapa para geolocalizar com precisão a informação (7)
- Inserir o Grupo Faunístico = Aves (8)
- Inserir a espécie observada (9). Se não conseguir identificar a espécie, selecione "Ave não Identificada" e tire fotos da ave\* (10).
- Clicar em "dar mais dados" para preencher os campos adicionais (11)
- Preencher obrigatoriamente o campo "destino do indivíduo" (12). Escolha "transmitido ao centro de recuperação" se a ave for deixada nalgum ponto de recolha.
- Guardar (13).

0 0

 Transeto ICAO: Clicar em "fim de inspeção" (14) quando tiver concluído o percurso a pé.

Anotar os observadores em "projeto/colaboradores".

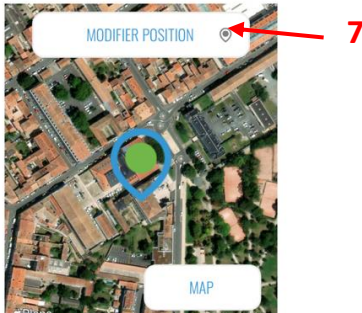

45.94042205810547 / -0.9585888981819153

| 19:06 -                                                                                                    | ad 🕈 🚺     | 19:08                                             | ail 🗢 🚺              | 19:05                                                                                                    | all 🗢 🛃          |  |
|----------------------------------------------------------------------------------------------------|------------|---------------------------------------------------|----------------------|----------------------------------------------------------------------------------------------------|------------------|--|
| TRANSETO ICAO                                                                                                    | $\times$   | TRANSETO ICAO                                     | $\times$             | TRANSETO ICAO                                                                                                    | ×                |  |
|                                                                                                    | < VOLTAR   | Grupo de fauna *                                  | 0                    | Praia de São João da Caparica                                                                                                    |                  |  |
| IMAUENS<br>Anexar imagens (máximo 3). Para apagar uma<br>das imagens, pressione-a por alguns segundos            | Espécies * | 0                                                 | 14 O FINALIZAR TRANS | SETO O                                                                                                    |                  |  |
| Selecionar da galeria                                                                                            | 67 1       | DAR MAIS DADOS                                    |                      |                                                                                                    |                  |  |
|                                                                                                    |            | Idade                                             | •                    | linci<br>Esp                                                                                                    | luir<br>lécies 🕂 |  |
| DADOS                                                                                                    |            | Sexo                                              | •                    |                                                                                                    |                  |  |
| Grupo de fauna *                                                                                                 | 0          | Estado                                            | 0                    | Se você encontrar um espécime ferido ou<br>morto, clique no botão Incluir espécie para<br>adicionar seus dados. Se você encontrar vár |                  |  |
| Espécies *                                                                                                    | 0          | Indícios de captura acidental em arte<br>de pesca | is 😗                 | indivíduos da mesma espécie,<br>separadamente.                                                                                        | carregue-os      |  |
| DAR MAIS DAD                                                                                                    | oos        | Hidrocarbonetos                                   | •                    |                                                                                                    | 1 Ale            |  |
| Contact of the second second second second second second second second second second second second second second |            | Outras causas de mortalidade                      | ~                    | Star A                                                                                                    | 100              |  |
| Observações                                                                                                    | 0          | 2 Destino do indivíduo                            | 0                    | BELL PLI                                                                                                    | (1)              |  |
| LOCALIZAÇÃO LAT/LON                                                                                              |            | Inscrição da anilha                               | 0                    |                                                                                                    | 11/2             |  |
| /                                                                                                    |            | (                                                 |                      | SA 13 1 1 3 3                                                                                                    | 1                |  |

Posteriormente, pode consultar e adicionar os seus dados através do site <u>https://icao.seo.org/pt</u>. **Importante**: Não manipule de forma alguma as aves arrojadas. Se deseja contribuir para o projeto LIFE SeaBiL, recolhendo aves marinhas, entre em contato com o coordenador do projeto (<u>life.seabil@lpo.fr</u>) ou com um dos técnicos SPEA responsáveis por esta ação em Portugal (<u>ines.lacerda@spea.pt</u>), que fornecerão contatos úteis para a recolha de aves arrojadas. Em caso de acumulação de mais de 3 aves arrojadas, por favor, entre em contato com a DGAV (sinal potencial de gripe aviária). Se uma ave estiver ferida, entre em contato com o centro de cuidados mais próximo.

## Tutorial ICAO – Monitorização de Aves Arrojadas

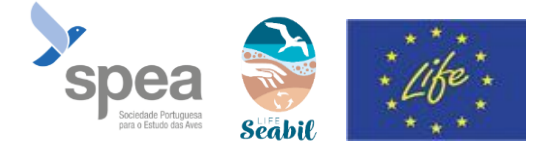

## \*Tirar uma foto de ave arrojada :

- Tire uma foto completa do corpo inteiro com a cabeça e as patas visíveis.

- Se a ave não estiver inteira: registe o máximo de detalhes nas fotos ; asa aberta por cima e por baixo/patas.

- Lembre-se de colocar uma escala na sua foto (caneta, moeda de 2 euros ou régua) para dimensionar melhor o tamanho da ave (ajudará se encontrar apenas uma asa, por exemplo).

Aqui está um Fulmar !

(Cabeça e patas visíveis)

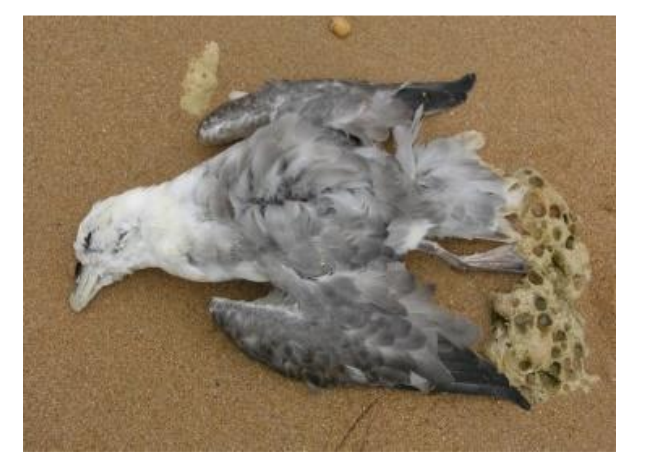